## Seed Blending with form-U-net

Last Modified on 01/27/2025 9:27 am CST

## Q. Can form-U-net be setup to blend seed or other non-fertilizer items?

A. Seed blending can be completed using custom columns in a Material Group. For example, a lawn and garden supplier wants to create different seed blends using bluegrass, K31 fescue, and annual ryegrass. These three seed items need to be created in *Item Information*. Below is an example for creating a Bluegrass Seed item. Set the *Item Type* to *Other* on the *General Info* tab.

| Edit                                   |                                               |                |   |               |        | 0                 |
|----------------------------------------|-----------------------------------------------|----------------|---|---------------|--------|-------------------|
| Item Code*<br>Mix Name*<br>Description | Bluegrass<br>Bluegrass Seed<br>Bluegrass Seed |                |   | Account Numbe | ۶Ľ     |                   |
| General Info                           | Grade Info                                    | Technical Info |   |               |        |                   |
|                                        |                                               |                |   | )             |        |                   |
| Item Type                              | Other                                         |                | ۳ | Iter          | n Cost | t \$0.70          |
| Request Unit                           | Poun                                          | d              | • | Prio          | ce 1   | \$1.20            |
| Invoice Unit                           | Poun                                          | d              | • | Pric          | ce 2   | \$1.10            |
| Mixing Unit                            | Poun                                          | d              | • | Pric          | ce 3   | \$1.25            |
|                                        |                                               |                |   | Pric          | ce 4   | \$5.30            |
|                                        |                                               |                |   | Pric          | ce 5   | \$1.00            |
|                                        |                                               |                |   |               |        |                   |
|                                        |                                               |                |   |               |        | ✓ Update 🛇 Cancel |

On the Technical Info tab, set the Density to 25 lbs/cu. Ft.

Next, create a new dry mixing Material Group with the new seed items added.

| General | Technica           | al Specialty    | Key Products | Produc | ts In Group   |                            |        |
|---------|--------------------|-----------------|--------------|--------|---------------|----------------------------|--------|
| Sho     | w:<br>All Products | ; O Fertilize   | rs O Chen    | nicals | Services      | Other Products             |        |
| Produ   | cts in Mater       | rial Group:     |              |        | Products Avai | ilable to Add:             |        |
| Item    | Code:              | Bluegrass       |              | -      | Item Code:    | 1103000                    | +      |
| Mix     | Name:              | Bluegrass Seed  |              |        | Mix Name:     | 10-30-0                    |        |
| Desc    | ription:           | Bluegrass Se    | ed           |        | Description:  | Ammonium Phosphate Susper  | nsion  |
| Item    | Code:              | Fescue          |              | -      | Item Code:    | 1103400                    | +      |
| Mix     | Name:              | Fescue K31      |              |        | Mix Name:     | 10-34-0                    |        |
| Desc    | ription:           | Fescue K31      |              |        | Description:  | Ammonium Polyphosphate 10  | )-34-0 |
| Item    | Code:              | RyegrassAn      |              | -      | Item Code:    | 1120000                    | +      |
| Mix     | Name:              | Ryegrass Annual |              |        | Mix Name:     | AmmThio12-00-265           |        |
| Desc    | ription:           | Ryegrass Anr    | nual         |        | Description:  | Ammonium Thiosulfate 12-0- | D      |
|         |                    |                 |              |        | Item Code:    | 1200000                    | +      |
|         |                    |                 |              |        | Mix Name:     | Aqua Amm 20-0-0            |        |
|         |                    |                 |              |        | Description:  | Aqua Ammonia (20-0-0)      |        |
|         |                    |                 |              |        | Item Code:    | 1005400                    | +      |
|         |                    |                 |              |        |               |                            |        |
|         |                    |                 |              |        |               |                            |        |

Custom restrictions need to be created for each item to specify quantities/rates of items to use in the blend. To add custom restrictions, navigate to the *Edit Selected Material Groups / Edit Data* window. Select the cell where the *N* column and the *Bluegrass Seed* row meet. Right-click in that cell, and select *Insert Custom Column*.

## Material Group SEED1: Edit Full Data Mix Name: Restriction Info: Mix Name N Ρ Κ S Mg Bluegrass Seed 0.00 0.00 0.00 0.00 0.00 Fescue K31 Add 'Nutrient From' Column 0.00 0.00 Ryegrass Annual 0.00 0.00 Insert Custom Column Product 0.00 0.00

In the Insert Custom Column window, enter the name of the restriction in the Name field. Name indicates the name of

| nsert Custor | n Column             |
|--------------|----------------------|
| Name         | Bluegrass            |
| Туре         | OtherRes v           |
| Price        | 0.00                 |
| LowerBound   | -Inf                 |
| UpperBound   | +Inf                 |
| InputScale   | 100.00               |
| Promp        | t Lower Prompt Upper |
|              | Cancel Insert Column |

the item as it displays in the Formulation grid. Set the InputScale to 100. Select the Insert Column button.

Finally, enter 100 in the cell where the *Bluegrass Seed* row and the 01\_*RES* custom column meet. Press **Enter** on the keyboard, or select a different cell in the grid before selecting the **Save Changes** button. This indicates the Bluegrass item is 100% Bluegrass Seed.

```
-Material Group SEED1: Edit Full Data
```

| Mix Name:       |        | Restrict | ion Info: |      |
|-----------------|--------|----------|-----------|------|
| Mix Name        | 01_RES | Ν        | Р         | К    |
| Bluegrass Seed  | 100.00 | 0.00     | 0.00      | 0.00 |
| Fescue K31      | 0.00   | 0.00     | 0.00      | 0.00 |
| Ryegrass Annual | 0.00   | 0.00     | 0.00      | 0.00 |
| Product         | 0.00   | 0.00     | 0.00      | 0.00 |
|                 | •      |          |           |      |

Repeat those steps for the other seed items. The *Edit Data* grid should look as shown below. Each item is showing 100 in its respective custom column.

## Material Group SEED1: Edit Full Data

| Mix Name:       | Restrict | Restriction Info: |        |      |      |  |  |
|-----------------|----------|-------------------|--------|------|------|--|--|
| Mix Name        | 01_RES   | 02_RES            | 03_RES | Ν    | Р    |  |  |
| Bluegrass Seed  | 100.00   | 0.00              | 0.00   | 0.00 | 0.00 |  |  |
| Fescue K31      | 0.00     | 100.00            | 0.00   | 0.00 | 0.00 |  |  |
| Ryegrass Annual | 0.00     | 0.00              | 100.00 | 0.00 | 0.00 |  |  |
| Product         | 0.00     | 0.00              | 0.00   | 0.00 | 0.00 |  |  |
|                 | 4        |                   |        |      |      |  |  |

Finally, go to *Edit Selected Material Groups / Edit Restrictions* to view the new custom restrictions as established in *Edit Data*. The names entered in the *Restriction Name* field are shown here as well.

| Restriction Name: |        |   |       | Restriction Info: |        |  |                |  |                |       |         |       |
|-------------------|--------|---|-------|-------------------|--------|--|----------------|--|----------------|-------|---------|-------|
| Restriction Name  | Code   |   | Min   | Pi                | rice   |  | Lower<br>Bound |  | Upper<br>Bound | Input | t Scale | Unit  |
| Bluegrass         | 01_RES | 0 | .0000 | ŞC                | 0.0000 |  | -Inf           |  | Inf            | 1     | 100.00  | Pound |
| Fescue            | 02_RES | 0 | .0000 | ŞC                | 0.0000 |  | -Inf           |  | Inf            | 1     | 100.00  | Pound |
| Ryegrass          | 03_RES | 0 | .0000 | \$C               | 0.0000 |  | -Inf           |  | Inf            | 1     | 100.00  | Pound |
| Nitrogen          | Ν      | 0 | .0000 | \$C               | 0.0000 |  | -Inf           |  | Inf            | 1     | 100.00  | Pound |
| Phosphate         | Р      | 0 | .0000 | \$C               | 0.0000 |  | -Inf           |  | Inf            | 1     | 100.00  | Pound |
| Potash            | К      | 0 | .0000 | \$C               | 0.0000 |  | -Inf           |  | Inf            | 1     | 100.00  | Pound |
| Sulfur            | S      | 0 | .0000 | ŞC                | 0.0000 |  | -Inf           |  | Inf            | 1     | 100.00  | Pound |

With the setup complete, formulations can now be created for this scenario.

Below, the Formulation Request grid is shown in Grade mode.

| Formulation Request       |          |               | *        |
|---------------------------|----------|---------------|----------|
|                           |          | %             | Analysis |
| Bluegrass                 | >        |               | 0.00     |
| Fescue                    | >        |               | 0.00     |
| Ryegrass                  | >        |               | 0.00     |
| Tons: 1.0<br>Batches: 1.0 | ]<br>] M | ax Lbs/Batch: | 500      |

In the following example, the *Max Lbs/Batch* is set to 500 lbs on the *Formulation* grid. The request will be entered as 30% Bluegrass, 50% Fescue, and 20% Ryegrass. Below are the results of this request.

| Formulation Results |          |          |                |          |      |  |  |
|---------------------|----------|----------|----------------|----------|------|--|--|
| Mixed Fert          | \$1.1    | 14 / Lb. | / Lb. \$570.00 |          |      |  |  |
| Sp                  | preading |          | \$             | 0.00     |      |  |  |
| Mixing              | g Charge |          | \$             | 0.00     |      |  |  |
| Applied             | \$1.1    | 14 / Lb. | \$             | 570.00   |      |  |  |
|                     | Other    |          | \$             | 0.00     |      |  |  |
| Total               |          |          | \$             | 570.00   |      |  |  |
| 500.000 Lb.         | 1 Ba     | atch     |                |          |      |  |  |
| 25.0 Lbs/CuFt       |          |          | 2              | 0.0 CuFt |      |  |  |
|                     |          |          |                |          |      |  |  |
| Mix Results         |          |          |                |          | *    |  |  |
| Item Mix Name       |          | Per B    | atch           | Unit     |      |  |  |
| Bluegrass Seed      |          |          |                |          |      |  |  |
| Fescue K31          |          | :        | 250 Lb.        |          |      |  |  |
| Ryegrass Annual     |          |          | 100 Lb.        |          |      |  |  |
| Product             |          |          |                |          |      |  |  |
| Margin Informatio   | n        |          |                |          | *    |  |  |
| Item Code           | Cost     | Margin   |                | Price    | Edit |  |  |
| BlueGrass           | \$0.70   | 41.67 %  |                | \$1.20   | ø    |  |  |
| Fescue              | \$0.65   | 45.83 %  |                | \$1.20   |      |  |  |
| RyegrassAn          | \$0.50   | 44.44 %  |                | \$0.90   |      |  |  |
| Product             | \$0.64   | 43.86 %  |                | \$1.14   |      |  |  |

Below is an example of request on an acre basis where a specific amount per acre of each product is entered. Based on a four acre request, the result is a total of 44 Lbs per Acre.

| Formulation Request     |   |                 |       | *        |
|-------------------------|---|-----------------|-------|----------|
|                         |   | Per Acre        |       | Analysis |
| Bluegrass               | > | 15.00           | Lb.   | 34.09    |
| Fescue                  | > | 25.00           | Lb.   | 56.82    |
| Ryegrass                | > | 4.00            | Lb.   | 9.09     |
|                         |   |                 |       |          |
| Acres: 4.000            |   | Rate Per Acro   | e: 4  | 4        |
| Retabase .              |   | May Libe (Date) |       | _        |
| batches: 1              |   | Max LDS/Batci   | n: 50 | 0        |
|                         |   |                 |       |          |
| Formulation Information |   |                 |       | *        |
| Description/Comments:   |   |                 |       |          |
| Enter comments here     |   |                 |       |          |
|                         |   |                 |       |          |
|                         |   |                 |       |          |
|                         |   |                 |       |          |
|                         |   |                 |       |          |

| Formulation Results |                         |           |      |          |      |  |  |
|---------------------|-------------------------|-----------|------|----------|------|--|--|
| Mixed Fert          | Mixed Fert \$1.17 / Lb. |           |      |          |      |  |  |
| Sp                  | reading                 |           |      | \$0.00   |      |  |  |
| Mixing              | Charge                  |           |      | \$0.00   |      |  |  |
| Applied             | \$1.1                   | 7 / Lb.   |      | \$206.40 |      |  |  |
|                     | Other                   |           |      | \$0.00   |      |  |  |
| Total               |                         |           |      | \$206.40 |      |  |  |
| 4.0 Acres           | \$51.                   | 60 / Acre |      |          |      |  |  |
| 176.000 Lb.         | 1 Ba                    | tch       |      |          |      |  |  |
| 4.0 Acres/Batch     |                         |           |      |          |      |  |  |
| 44 Lbs/Acre         |                         |           |      |          |      |  |  |
| 1.76 CuFt /Acre     |                         |           |      |          |      |  |  |
| 25.0 Lbs/CuFt       |                         |           |      | 7.0 CuFt | :    |  |  |
|                     |                         |           |      |          |      |  |  |
| Mix Results         |                         |           |      |          | *    |  |  |
| Item Mix Name       |                         | Per Ba    | atoh | Unit     |      |  |  |
| Bluegrass Seed      |                         |           | 60   | Lb.      |      |  |  |
| Fescue K31          |                         | 1         |      |          |      |  |  |
| Ryegrass Annual     |                         |           |      |          |      |  |  |
| Product             |                         | 1         | 76   | Lb.      |      |  |  |
| Margin Informatio   | n                       |           |      |          |      |  |  |
| Item Code           | Cost                    | Margin    |      | Price    | Edit |  |  |
| BlueGrass           | \$0.70                  | 41.67 %   |      | \$1.20   |      |  |  |
| Fescue              | \$0.65                  | 45.83 %   |      | \$1.20   |      |  |  |
| RyegrassAn          | \$0.50                  | 44.44 %   |      | \$0.90   | A    |  |  |
| Product             | \$0.65                  | 44.44 %   |      | \$1.17   |      |  |  |